EasyChair を使った建設ロボットシンポジウム論文投稿手順(Ver.1)

論文投稿手順は大きく下記の手順となります

- 1. EasyChairのアカウントを作成(すでに作成経験のある方は不必要)
- 2. New Submission にて論文投稿

補足:論文再アップロード・登録情報の変更方法

## <u>1. EasyChair のアカウントを作成</u>

<u>https://easychair.org</u>にアクセスし、ページ右上の"Sign up"リンクをクリックします.

| CEasyChair<br>The world for scientis | s Created by            | a sciel     | ntist                                                                                                    | for sc             | ientist     | S                                            | Log in/ Sign | шр |
|--------------------------------------|-------------------------|-------------|----------------------------------------------------------------------------------------------------|--------------------|-------------|----------------------------------------------|--------------|----|
| Home                                 | Overview Installati     | on News     | Licenses                                                                                                    | FAQ P              | ublications | Smart CFP                                    |              |    |
|                                      | <u>Contact</u> .        | Policy · Pr | rivacy · <u>Tern</u>                                                                                                    | ns · <u>Testi</u>  | monials . ] | Fhanks                                       | The change   | ł  |
| Since<br>2002<br>on the market       | <b>2,569,8</b><br>users | 28          | <b>69,6</b><br>conferences                                                                                                    | 14<br>served       | page ac     | Web traffic<br><b>15M+</b><br>cesses per mon | ڈ <b>ر ا</b> |    |
| Services:                            |                         |             | How to                                                                                                    | :                  |             |                                              |              |    |
| Confere                              | Conference management   |             |                                                                                                    | Create an account  |             |                                              |              |    |
| Mart p                               | Smart program           |             | Create a conference                                                                                                    |                    |             |                                              |              |    |
| Publish     Smart (                  | ng<br>CFP               |             | (тр. 1997)<br>(тр. 1997)<br>(тр. | <u>iisn your v</u> | voiume      |                                              |              |    |

ロボットではありませんにチェックを入れ, Continue をクリックします.

| To use EasyChair, one should first create a<br>1. You should type the text that you se<br>2. If you type the text correctly, you w | n account. The procedure for creating an account is the following.<br>e in the image below and click on "Continue".<br>Il be asked to fill out a simple form with your personal information. |
|----------------------------------------------------------------------------------------------------|----------------------------------------------------------------------------------------------------|
| 3. After you filled out the form, EasyCl<br>私はロボットではあり<br>ません<br>プライバシー・病病                                                         | air will send you an email with a link that you can use to complete the account creation.                                                                                                    |
| Continue                                                                                                    |                                                                                                    |

First name (名前・英語), Last name (苗字・英語), メールアドレス, メールアドレス (再度)を入力し, Continue をクリックします. いずれもアルファベット入力して下さい.

| Note that <b>the most comm</b> email address correctly. | on reason for failing to create | an account is an i | ncorrect email address so please | a type |
|---------------------------------------------------------|---------------------------------|--------------------|----------------------------------|--------|
|                                                         |                                 |                    |                                  |        |
|                                                         |                                 |                    | 1                                |        |
| First name <sup>†</sup> *:                              | taro                            |                    |                                  |        |
| Last name *:                                            | kensetsu                        |                    |                                  |        |
| Email address *:                                        | kensetsu@ccrr.jp                |                    |                                  |        |
| Retype email address *:                                 | kensetsu@ccrr.jp                |                    |                                  |        |
|                                                         |                                 |                    |                                  |        |
|                                                         | Conunue                         |                    |                                  |        |
|                                                         |                                 |                    |                                  |        |

入力したメールアドレスに EasyChair からメールが届きます.

メール本文中のリンクをクリックすると下記のような入力フォームが表示されるので, Organization (所属・英語)を入力, Country (国)を指定します. User name (ユーザ名) は好きなものを入力してもらって構いません. ただし覚えていられるものにしてください. 他の人によって登録されている User name は使用できません. 赤字でエラーが表示される はずです. Password (パスワード)を2回入力し, Continue をクリックしてください.

| I agree to EasyCha                                                                 | air Terms of Service                                                                                                    |                                                  |
|------------------------------------------------------------------------------------|----------------------------------------------------------------------------------------------------|--------------------------------------------------|
| Enter your personal data                                                           |                                                                                                    |                                                  |
| First name <sup>†</sup> :                                                          | taro                                                                                                    |                                                  |
| Last name *                                                                        | kensetsu                                                                                                    |                                                  |
| Organization: *                                                                    | council for construction robot research                                                                                                    |                                                  |
| Country: *                                                                         | Japan                                                                                                    |                                                  |
| The Web page is used to<br>mentioned as an author<br>here: if you fill this out, i | provide a link to it on some EasyChair pages, for<br>of paper. It is optional. Please do not use the Web<br>t should only be your personal Web page. | example when you are<br>page of your organizatio |
| Your personal Web page                                                             |                                                                                                    |                                                  |

入力事項に問題が無ければ下記ページが表示され、アカウント作成終了です.

|    | CEasyChair<br>The world for scientists                                                                                                    |
|----|----------------------------------------------------------------------------------------------------|
|    | Account Created                                                                                                    |
| 10 | Your EasyChair account has been created!                                                                                                    |
|    | If you want to submit to a conference hosted by EasyChair, you should find the conference Web page and follow the link to the submission page of that conference. |
|    | For any thing else, including publishing a preprint, <u>click here to log in to EasyChair</u> .                                                                   |

Click here to log in to EasyChair というリンクをクリックし,表示される画面にユーザ名 とパスワードを入力してログインしてください.

## 2. New Submission にて論文投稿

<u>https://easychair.org/conferences/?conf=scr19</u>へアクセスし、ログインすると下記画面にな

ります.

| C My                                                                                                    | EasyChair                       |                               |          |                             | Treprints It's easy!!!           |  |
|----------------------------------------------------------------------------------------------------|---------------------------------|-------------------------------|----------|-----------------------------|----------------------------------|--|
| onferences                                                                                                    | FPs Preprints                   | Slides                        | News     | EasyChair                   |                                  |  |
| To <b>view a</b><br>To access                                                                                                    | ill your roles,<br>any other Ea | Weld<br>click on '<br>syChair | COME     | to Eas<br>".<br>, use the m | yChair!<br>ain menu.             |  |
| You can now publish your preprints in EasyChair. Click the <b>Preprints</b> menu tab to access the preprint publishing environment.<br>You can either convert one of your recent EasyChair paper to a preprint or create a completely new preprint.<br>Click here to access published preprints. |                                 |                               |          |                             |                                  |  |
|                                                                                                    |                                 | are show                      | n in the | table belov                 | v. Click on a role to access it. |  |
| Your recent E                                                                                                    | asychair roles                  |                               |          |                             |                                  |  |
| Your recent E<br>Conference                                                                                                    | Role                            |                               |          |                             |                                  |  |

左寄り下側にある"Author"のリンクをクリックして, SCR19の登録ページ(下記画面)に 移動します. 左上にある"new Submission"(下図赤丸)をクリックし,登録情報入力ペー ジに移動します.

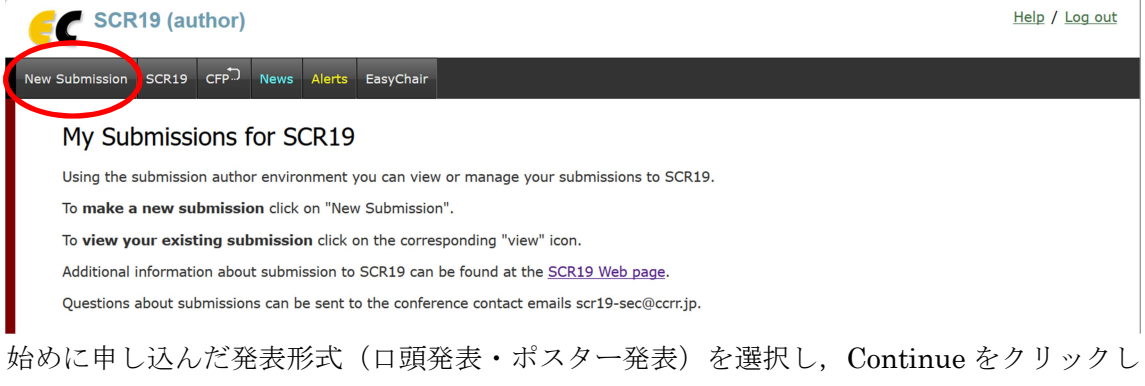

始めに申し込んだ発表形式(口頭発表・ポスター発表)を選択し, Continue をクリックし ます.

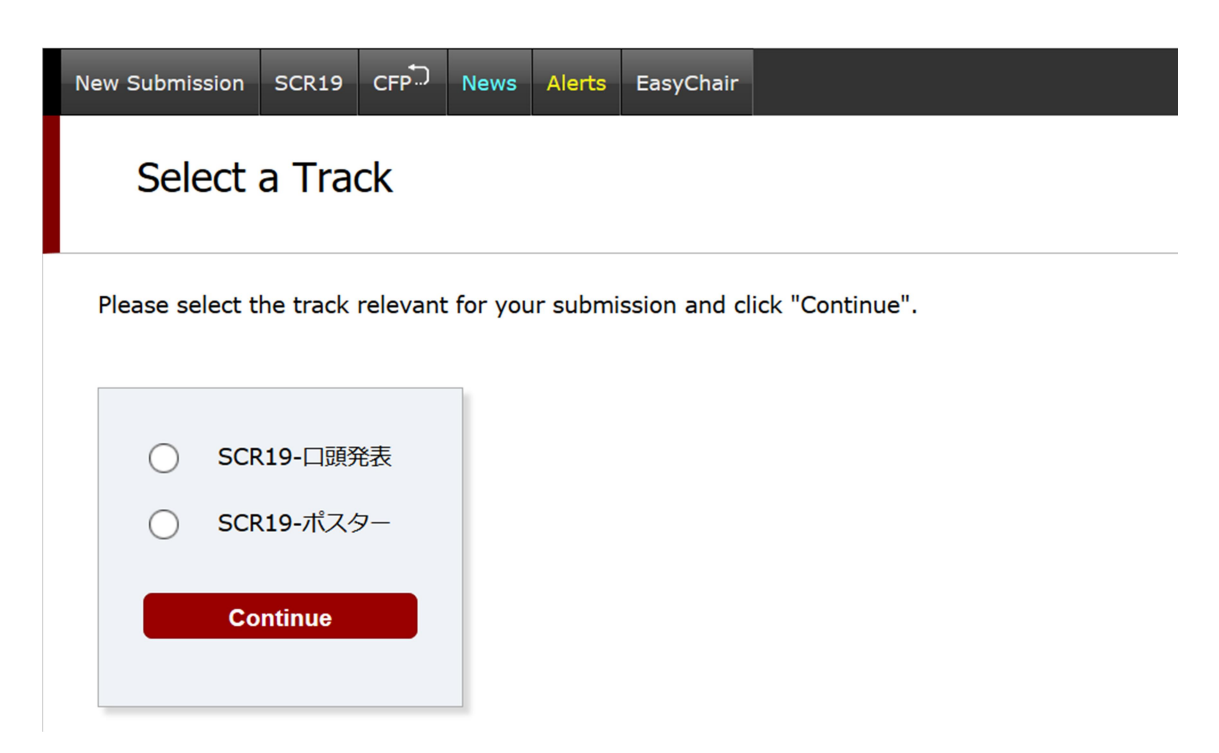

次に,著者それぞれの First name (名前・日本語), Last name (苗字・日本語),メール アドレス,国, Organization (所属・日本語) を入力します.発表者には"speaker"の項目 にチェックを入れてください.

"Corresponding author"のチェックが入っていると EasyChair からのメールが届くように なります. (登録完了時など)

| Author 1 (click h         | nere to add yourself) (click here to add an associate) |
|---------------------------|--------------------------------------------------------|
| First name <sup>†</sup> : | 太郎                                                     |
| Last name *               | 建設                                                     |
| Email: *                  | kensetsu@ccrr.jp                                       |
| Country: *                | Japan                                                  |
| Organization: *           | 建設ロボット研究連絡協議会                                          |
| Web page:                 |                                                        |
| ✓ correspondi ○ speaker   | ng author                                              |

引き続き,発表タイトル(Title・日本語)を入力し,最後にキーワード(Keywords)の欄 に,建設ロボットシンポジウムページ(<u>http://ccrr.jp/event/symposium/2019/2019.html</u>) 中の募集テーマ欄にある項目から関連の強いものを3つ選び入力します(下図). <u>キーワード番号は入力しないでください.</u>

キーワードは改行で分けてください(下記図参照).

Title

The title should be entered as plain text, it should not contain HTML elements.

Title: \* 打音によるひび割れ検知法の検討

## Keywords

Type a list of keywords (also known as key phrases or key terms), **one per line** to characterize your submission. You should specify at least three keywords.

|             | 点検診断<br>維持管理<br>センシング・認識 |  |
|-------------|--------------------------|--|
| Keywords: * |                          |  |
|             |                          |  |
|             |                          |  |

その後、参照をクリックし投稿するファイル指定します(下図). 最後にページ最下部 の"submit"をクリックすることで発表申請登録が完了し、入力したメールアドレスに完了 通知メールが届きます.入力に不備があった際にはその旨警告が出るので(英語になりま す)、それに従い訂正してください.

Files

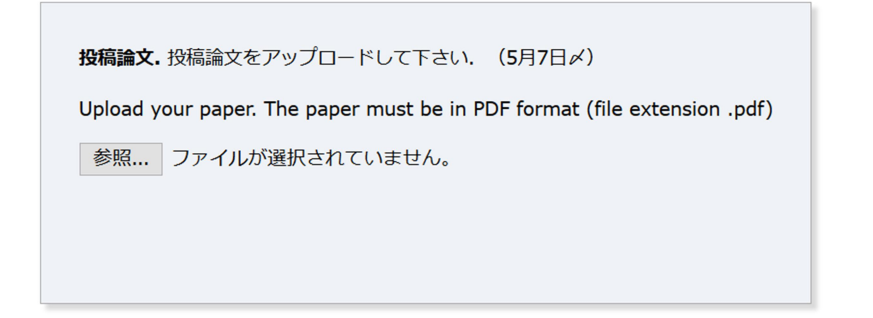

## 補足:論文再アップロード・登録情報の変更

EasyChair にログインすると登録した建設ロボットシンポジウムの情報が記載されています.

| # | Authors | Title | View     | paper | Program |
|---|---------|-------|----------|-------|---------|
|   |         |       | _0       | )     |         |
|   |         |       | $\smile$ |       |         |

View の欄にある虫眼鏡をクリックすることで登録ページへと移動します(次図). ページ右側の Add file をクリックすることでファイルアップロードページに移動するので、 参照ボタンを押しファイルを指定後に"submit"をクリックすることで論文投稿が完了しま す.

また, Update Information, Update authors をクリックすることで登録情報の変更ができます.

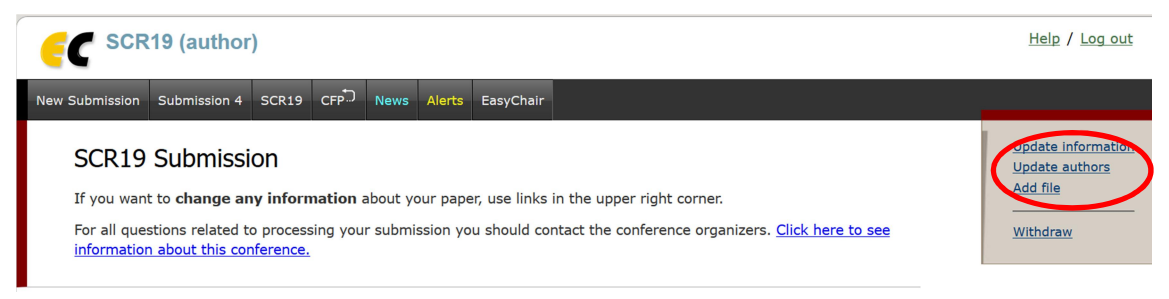